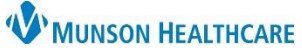

## Multi-Patient Task List: Discontinued Tasks for Hospital Rehabilitation Therapists

Cerner PowerChart EDUCATION

## **Discontinued Tasks on the Notification Tab**

| Notification OT Tasks PT Tasks | ST Tasks                        | A                                                                                        |
|--------------------------------|---------------------------------|------------------------------------------------------------------------------------------|
| Task retrieval completed       |                                 | A                                                                                        |
| All Patients                   | Name                            | Order Details                                                                            |
| EDUCATION, LILAH               | EDUCATION, LILAH N<br>5/15/1960 | 11/01/23 11:17:32 EDT<br>Physical Therapy - Eval & Treat - Order by Test MD, Physician   |
|                                | EDUCATION, LILAH<br>5/15/1960   | 11/01/23 11:51:51 EDT<br>Occupational Therapy Eval & Treat - Discontinue by Test MD, P   |
|                                | EDUCATION, LILAH<br>5/15/1960   | 11/01/23 11:51:51 EDT<br>Speech Therapy - Eval & Treat Discontinue by Test MD, Physici   |
|                                | EDUCATION, LILAH N<br>5/15/1960 | 11/01/23 13:45:07 EDT<br>Occupational Therapy Eval & Treat - Order by Test MD, Physician |

Discontinued tasks will display in the Notifications tab with **Discontinue** in the Order Details column.

## **Discontinued Tasks on the Discipline Specific Task Tabs**

**Refresh** to remove the discontinued task from the discipline specific task tab.

If the tab is **not** refreshed, and the discontinued task is clicked on:

1. An alert will display.

2. Click **OK** to close the alert.

| Name Location/Room/Bed S                             | Warning 🚹                                                                                                    | × |
|------------------------------------------------------|----------------------------------------------------------------------------------------------------|---|
| 67 EDUCATION, LILAH MMC A2 / 2501 / A C<br>5/15/1960 |                                                                                                    |   |
|                                                      | The task [Eval & Treat - OT] has been updated since last viewed. The new status is<br>[ Discontinued ] . The task will be refreshed to the new status. |   |
|                                                      | 2                                                                                                    | _ |
|                                                      | ок                                                                                                    |   |

3. The task will have a red box, indicating that it has been discontinued.

| <u> </u> |    |                               |                   |                         |                   |             |                                                            |
|----------|----|-------------------------------|-------------------|-------------------------|-------------------|-------------|------------------------------------------------------------|
| 3        |    | Name                          | Location/Room/Bed | Scheduled Date and Time | Task Description  | Task Status | Order Details                                              |
|          | 66 | EDUCATION, LILAH<br>5/15/1960 | MMC A2 / 2501 / A | 11/1/2023 13:44 EDT     | Eval & Treat - OT | Discontin   | 11/01/23 13:44:00 EDT, Patient cleared for treatment today |

4. Click on the red box associated with the task.
5. An alert will display.
6. Click Yes.

The task will display a green checkmark and will be removed from the task list once PowerChart is refreshed.

|     |    | Name             | Location/Room/Bed | Scheduled Date and Time | Task Description  | Task Status | Order Details                                              |
|-----|----|------------------|-------------------|-------------------------|-------------------|-------------|------------------------------------------------------------|
|     | 60 | EDUCATION, LILAH | MMC A2 / 2501 / A | 11/1/2023 13:48 EDT     | Eval & Treat - OT | Complete    | 11/01/23 13:48:00 EDT, Patient cleared for treatment today |
| Ľ., | _  | 2/12/1900        |                   |                         |                   |             |                                                            |